## How to Register for the CYC Web Portal & Set Up Direct Deposit

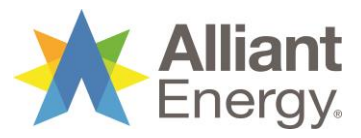

| Step 1<br>Registering<br>for an online<br>CYC account | <text></text>                                                                                                    |
|-------------------------------------------------------|----------------------------------------------------------------------------------------------------|
| Step 2                                                | Click on "New User Registration" at the bottom of the Login box Don't have an account? <u>New User Registration</u>                                                                                                    |
| Step 3                                                | <ul> <li>Fill in blanks with all requested personal information</li> <li>Check "I am not a robot" and, if prompted, follow instructions</li> <li>Click Submit Information</li> </ul>                                                                                                    |
| Step 4                                                | <ul> <li>Fill in the blanks with a username and password of your choosing</li> <li>Choose a security question and fill in the answer</li> <li>Enter a valid email address and, if desired, phone number <ul> <li>Tip! CYC is a primarily digital company so make sure the email address you enter is one that you will check regularly</li> </ul> </li> <li>Click "Submit"</li> </ul> |
| Step 5                                                | Review the steps to use your account and click     Get Started                                                                                                    |
| Step 6                                                | <ul> <li>Enter your newly created username and password</li> <li>Click Log IN</li> </ul>                                                                                                    |

| Step 7                          | <ul> <li>If you get the following option, choose "Alliant Energy"<br/>If you don't see this screen, proceed to Step 8</li> <li>YOU HAVE ACCOUNTS UNDER MULTIPLE EMPLOYERS.<br/>Please select one account to log into.</li> <li>Employer</li> <li>Alliant Energy-TERMED 1/1/12</li> <li>Submit</li> </ul> |
|---------------------------------|----------------------------------------------------------------------------------------------------|
| Step 8                          | <ul> <li>Select the method in which you would like to receive your identification code</li> <li>Click Send Code</li> <li>Retrieve code and enter it in the space provided, click Continue</li> </ul>                                                                                                    |
| Step 9                          | Once in, following the steps below if you would like to set up direct                                                                                                    |
| Setting<br>Up Direct<br>Deposit | Click the arrow next to your name in the top, right corner of your screen and select SETTINGS & PREFERENCES                                                                                                    |
| Step 10                         | Click "Bank Accounts," then "Add Account"     Settings and Preferences     Personal Information     Direct Deposit Information Direct Deposit is a free feature that automatically deposits claims reimb. BANK ACCOUNT INFORMATION      Add Account                                                      |

| Step 11 | <ul><li>Complete all necessary fields</li><li>Click "Verify"</li></ul>                                                                                                    |
|---------|----------------------------------------------------------------------------------------------------|
|         | BANK ACCOUNT INFORMATION         Please complete all the fields below if you wish to have claims reimbursements deposited directly into your bank account.         BANK NAME *       ACCOUNT TYPE *         Bank Name       Select a type         Direct deposit into this account         ROUTING NUMBER *       ACCOUNT NUMBER *         Routing Number       Account NUMBER *         Routing Number       Account Number         Reenter Account Number       Reenter Account Number         CONTACT INFORMATION       Please enter the current e-mail address that you would like associated with this account. Correspondence concerning your account will be sent to this email address.         E-MAIL ADDRESS *       I         Cancel       Verify                                                                                                    |
| Step 12 | Verify that the account information shown on the screen is     accurate and click     Continue                                                                                                    |
| Step 13 | <ul> <li>Read through the ACH Authorization Agreement</li> <li>Click the drop-down arrow and select "Yes"</li> <li>Click "Save"</li> <li>AcH Authorization Agreement</li> </ul> Herely authorize to initiate deposits to and/or withdrawals from the bank account indicate here. I authorize credit entries, delt entries and, fineessary, adjustments for any credit entries made in graveount. This authorize to initiate deposits to and/or withdrawals from the bank account indicate here. I authorize credit entries, delt entries and, fineessary, adjustments for any credit entries made in graveount. This authorize to initiate deposits to and/or withdrawals from the bank account indicate here. I authorize credit entries, delt entries and, fineessary, adjustments for any credit entries made in graveount. This authorize to instance the unit in the contract has terminate of a here updated in ypayment performace. Connect/outCare ensemest the infit to terminate electronic apprent services in the event of unsuccessful or rejected funds movement attempts. I acknowledge the origination of ACH transaction to or from my account must comply with the provision of US law. INVERENT THE ACH AUTHORIZATION AND WISH TO CONTINUE Inter entries and fine deposites to advisor with a terminate in a definition of a second transaction to or from my account must comply with the provision of US law. INVERENT THE ACH AUTHORIZATION AND WISH TO CONTINUE Inter entries and advisor advisor adviso |
| Step 14 | Congratulations! You are all set up for web portal access and direct deposit!                                                                                                    |